# Configuration de la haute disponibilité multiinstance FTD sur Firepower 4100

# Table des matières

| Conditions préalables         Exigences         Composants utilisés         Informations générales         Diagramme du réseau         Configurations         Étape 1. Pré-configuration des interfaces         Étape 2. Ajoutez 2 profils de ressources pour les instances de conteneur.         Étape 3. (Facultatif) Ajoutez un préfixe de pool MAC d'adresse MAC virtuelle pour les interfaces         d'instance de conteneur.         Étape 5. Configuration des interfaces         Étape 6. Ajoutez Une Paire Haute Disponibilité Pour Chaque Instance.         Vérifier         Dépannage         Référence                | Introduction                                                                                                    |
|----------------------------------------------------------------------------------------------------|----------------------------------------------------------------------------------------------------|
| Exigences         Composants utilisés         Informations générales         Diagramme du réseau         Composants utilisés         Étape 1. Pré-configuration des interfaces         Étape 2. Ajoutez 2 profils de ressources pour les instances de conteneur.         Étape 3. (Facultatif) Ajoutez un préfixe de pool MAC d'adresse MAC virtuelle pour les interfaces d'instance de conteneur.         Étape 4. Ajouter une instance autonome.         Étape 5. Configuration des interfaces         Étape 6. Ajoutez Une Paire Haute Disponibilité Pour Chaque Instance.         Vérifier         Depannage         Référence | Conditions préalables                                                                                                    |
| Composants utilisés         Informations générales         Diagramme du réseau         Composants utilisés         gitage 1. Pré-configuration des interfaces         Étape 1. Pré-configuration des interfaces         Étape 2. Ajoutez 2 profils de ressources pour les instances de conteneur.         Étape 3. (Facultatif) Ajoutez un préfixe de pool MAC d'adresse MAC virtuelle pour les interfaces         d'instance de conteneur.         Étape 5. Configuration des interfaces         Étape 6. Ajoutez Une Paire Haute Disponibilité Pour Chaque Instance.         Vérifier         Dépannage         Référence        | Exigences                                                                                                    |
| Informations générales         Diagramme du réseau         Configurations         Étape 1. Pré-configuration des interfaces         Étape 2. Ajoutez 2 profils de ressources pour les instances de conteneur.         Étape 3. (Facultatif) Ajoutez un préfixe de pool MAC d'adresse MAC virtuelle pour les interfaces         d'instance de conteneur.         Étape 4. Ajouter une instance autonome.         Étape 5. Configuration des interfaces         Étape 6. Ajoutez Une Paire Haute Disponibilité Pour Chaque Instance.         Vérifier         Dépannage         Référence                                            | Composants utilisés                                                                                                    |
| Diagramme du réseau Configurations Étape 1. Pré-configuration des interfaces Étape 2. Ajoutez 2 profils de ressources pour les instances de conteneur. Étape 3. (Facultatif) Ajoutez un préfixe de pool MAC d'adresse MAC virtuelle pour les interfaces d'instance de conteneur. Étape 4. Ajouter une instance autonome. Étape 5. Configuration des interfaces Étape 6. Ajoutez Une Paire Haute Disponibilité Pour Chaque Instance. Vérifier Dépannage Référence                                                                                                    | Informations générales                                                                                                    |
| Configurations         Étape 1. Pré-configuration des interfaces         Étape 2. Ajoutez 2 profils de ressources pour les instances de conteneur.         Étape 3. (Facultatif) Ajoutez un préfixe de pool MAC d'adresse MAC virtuelle pour les interfaces         d'instance de conteneur.         Étape 4. Ajouter une instance autonome.         Étape 5. Configuration des interfaces         Étape 6. Ajoutez Une Paire Haute Disponibilité Pour Chaque Instance.         Vérifier         Dépannage         Référence                                                                                                    | Diagramme du réseau                                                                                                    |
| Étape 1. Pré-configuration des interfaces         Étape 2. Ajoutez 2 profils de ressources pour les instances de conteneur.         Étape 3. (Facultatif) Ajoutez un préfixe de pool MAC d'adresse MAC virtuelle pour les interfaces d'instance de conteneur.         Étape 4. Ajouter une instance autonome.         Étape 5. Configuration des interfaces         Étape 6. Ajoutez Une Paire Haute Disponibilité Pour Chaque Instance.         Vérifier         Dépannage         Référence                                                                                                    | Configurations                                                                                                    |
| Étape 2. Ajoutez 2 profils de ressources pour les instances de conteneur.         Étape 3. (Facultatif) Ajoutez un préfixe de pool MAC d'adresse MAC virtuelle pour les interfaces d'instance de conteneur.         Étape 4. Ajouter une instance autonome.         Étape 5. Configuration des interfaces         Étape 6. Ajoutez Une Paire Haute Disponibilité Pour Chaque Instance.         Vérifier         Dépannage         Référence                                                                                                    | Étape 1. Pré-configuration des interfaces                                                                                    |
| <u>Étape 3. (Facultatif) Ajoutez un préfixe de pool MAC d'adresse MAC virtuelle pour les interfaces</u><br>d'instance de conteneur.<br><u>Étape 4. Ajouter une instance autonome.</u><br><u>Étape 5. Configuration des interfaces</u><br><u>Étape 6. Ajoutez Une Paire Haute Disponibilité Pour Chaque Instance.</u><br><u>Vérifier</u><br><u>Dépannage</u><br><u>Référence</u>                                                                                                    | Étape 2. Ajoutez 2 profils de ressources pour les instances de conteneur.                                                    |
| Étape 4. Ajouter une instance autonome.<br>Étape 5. Configuration des interfaces<br>Étape 6. Ajoutez Une Paire Haute Disponibilité Pour Chaque Instance.<br>Vérifier<br>Dépannage<br>Référence                                                                                                    | Étape 3. (Facultatif) Ajoutez un préfixe de pool MAC d'adresse MAC virtuelle pour les interfaces<br>d'instance de conteneur. |
| <u>Étape 5. Configuration des interfaces</u><br><u>Étape 6. Ajoutez Une Paire Haute Disponibilité Pour Chaque Instance.</u><br><u>Vérifier</u><br><u>Dépannage</u><br><u>Référence</u>                                                                                                    | Étape 4. Ajouter une instance autonome.                                                                                      |
| Étape 6. Ajoutez Une Paire Haute Disponibilité Pour Chaque Instance.<br>Vérifier<br>Dépannage<br>Référence                                                                                                    | Étape 5. Configuration des interfaces                                                                                        |
| <u>Vérifier</u><br>Dépannage<br>Référence                                                                                                    | Étape 6. Ajoutez Une Paire Haute Disponibilité Pour Chaque Instance.                                                         |
| Dépannage<br>Référence                                                                                                    | Vérifier                                                                                                    |
| Référence                                                                                                    | <u>Dépannage</u>                                                                                                    |
|                                                                                                    | Référence                                                                                                    |

# Introduction

Ce document décrit comment configurer le basculement dans les instances de conteneur FTD (multi-instance).

# Conditions préalables

## Exigences

Cisco vous recommande de connaître Firepower Management Center et Firewall Threat Defense.

#### Composants utilisés

Cisco Firepower Management Center Virtual 7.2.5 Périphérique de pare-feu de nouvelle génération Cisco Firepower 4145 (FTD) 7.2.5 Système d'exploitation extensible Firepower (FXOS) 2.12 (0.498) Windows 10

The information in this document was created from the devices in a specific lab environment. All of

the devices used in this document started with a cleared (default) configuration. Si votre réseau est en ligne, assurez-vous de bien comprendre l'incidence possible des commandes.

Avant de déployer FTD Multi-Instance, il est important de comprendre l'impact que cela peut avoir sur les performances de votre système et de planifier en conséquence. Reportez-vous toujours à la documentation officielle de Cisco ou consultez un représentant technique Cisco pour garantir un déploiement et une configuration optimaux.

# Informations générales

Multi-Instance est une fonctionnalité de Firepower Threat Defense (FTD) qui est similaire au mode de contexte multiple ASA. Il vous permet d'exécuter plusieurs instances de conteneur distinctes de FTD sur un seul composant matériel. Chaque instance de conteneur permet une séparation des ressources matérielles, une gestion de la configuration séparée, des rechargements séparés, des mises à jour logicielles distinctes et une prise en charge complète des fonctions de défense contre les menaces. Cela est particulièrement utile pour les entreprises qui ont besoin de politiques de sécurité différentes pour différents services ou projets, mais qui ne souhaitent pas investir dans plusieurs appliances matérielles distinctes. La fonctionnalité Multi-Instance est actuellement prise en charge sur les appliances de sécurité des gammes Firepower 4100 et 9300 exécutant FTD 6.4 et versions ultérieures.

Ce document utilise Firepower4145 qui prend en charge un maximum de 14 instances de conteneur. Pour connaître le nombre maximal d'instances prises en charge dans l'appliance Firepower, veuillez vous reporter à <u>Nombre maximal d'instances de conteneur et ressources par modèle.</u>

# Diagramme du réseau

Ce document présente la configuration et la vérification de la haute disponibilité dans Multi-Instance sur ce schéma.

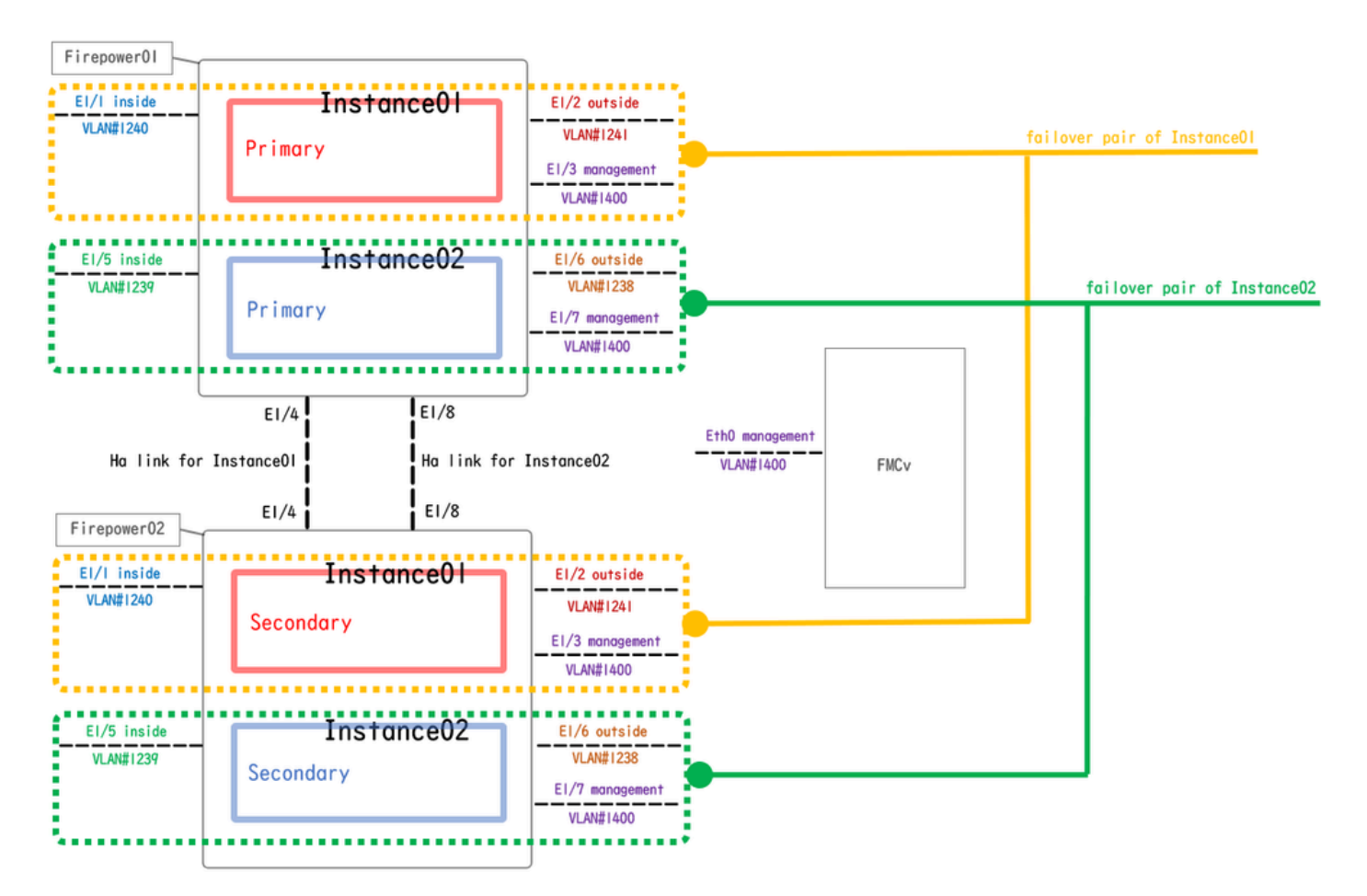

Diagramme de configuration logique

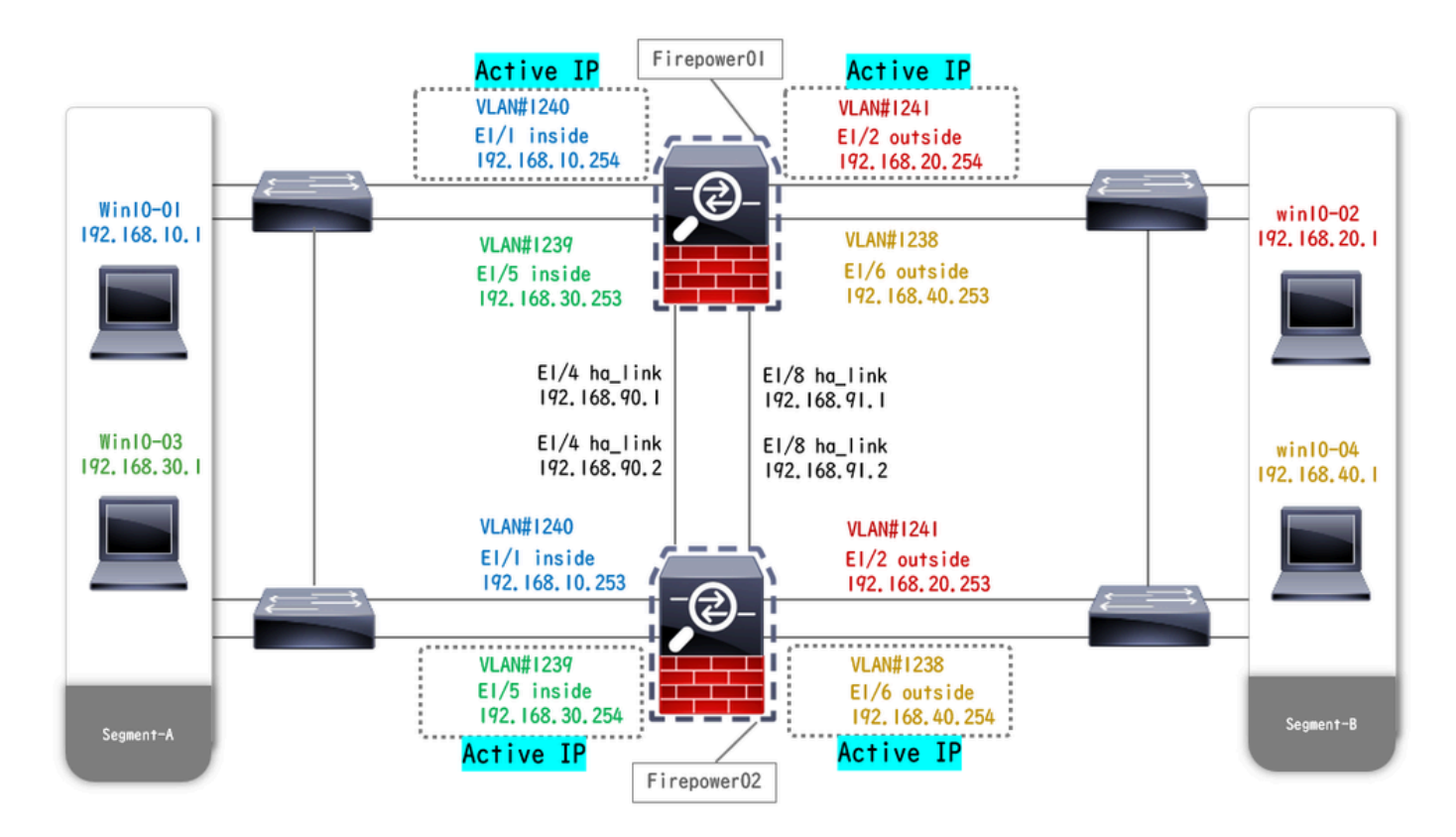

Schéma de configuration physique

# Configurations

Étape 1. Pré-configuration des interfaces

a. Accédez à Interfaces sur FCM. Définissez 2 interfaces de gestion. Dans cet exemple, Ethernet1/3 et Ethernet1/7.

| Overview Interfac     | Logical Devices | Security Engine | Platform Settings |           |      |              |                  |                 | Syste         | m Tools Help | o admin |
|-----------------------|-----------------|-----------------|-------------------|-----------|------|--------------|------------------|-----------------|---------------|--------------|---------|
|                       |                 |                 | Network Module 1  |           |      |              |                  |                 |               |              |         |
| All Interfaces Hardwa | are Bypass      |                 |                   |           |      |              |                  |                 |               | 1 Ober       |         |
| Interface             | Туре            | Admin Speed     | Operational Speed | Instances | VLAN | Admin Duplex | Auto Negotiation | Operation State | Admin State   | riter.       |         |
| М мбмт                | Management      |                 |                   |           |      |              |                  |                 |               |              |         |
| Port-channel48        | cluster         | 10gbps          | indeterminate     |           |      | Full Duplex  | no               | admin-down      |               | J 🗊          |         |
| Ethernet1/1           | data            | 1gbps           | lgbps             |           |      | Full Duplex  | yes              | up              |               | ø            |         |
| Ethernet1/2           | data            | 1gbps           | lgbps             |           |      | Full Duplex  | yes              | up              | $\frown$      | ø            |         |
| Ethernet1/3           | mgmt            | lgbps           | lgbps             |           |      | Full Duplex  | yes              | up              | $\overline{}$ | ø            |         |
| Ethernet1/4           | data            | 1gbps           | 1gbps             |           |      | Full Duplex  | yes              | up              | $\overline{}$ | ø            |         |
| Ethernet1/5           | data            | 1gbps           | lgbps             |           |      | Full Duplex  | yes              | up              | $\frown$      | ø            |         |
| Ethernet1/6           | data            | 1gbps           | lgbps             |           |      | Full Duplex  | yes              | up              | $\frown$      | ø            |         |
| Ethernet1/7           | mgmt            | 1gbps           | lgbps             |           |      | Full Duplex  | yes              | up              |               | ø            |         |
| Ethernet1/8           | data            | 1gbps           | lgbps             |           |      | Full Duplex  | yes              | up              |               | Ø            |         |
|                       |                 |                 |                   |           |      |              |                  |                 |               |              |         |
|                       |                 |                 |                   |           |      |              |                  |                 |               |              |         |
|                       |                 |                 |                   |           |      |              |                  |                 |               |              |         |

Pré-configuration des interfaces

Étape 2. Ajoutez 2 profils de ressources pour les instances de conteneur.

a. Accédez à Platform Settings > Resource Profiles > Add on FCM. Définissez le 1er profil de ressource.

Dans cet exemple : ·Nom : Instance01 · Nombre de coeurs : 10

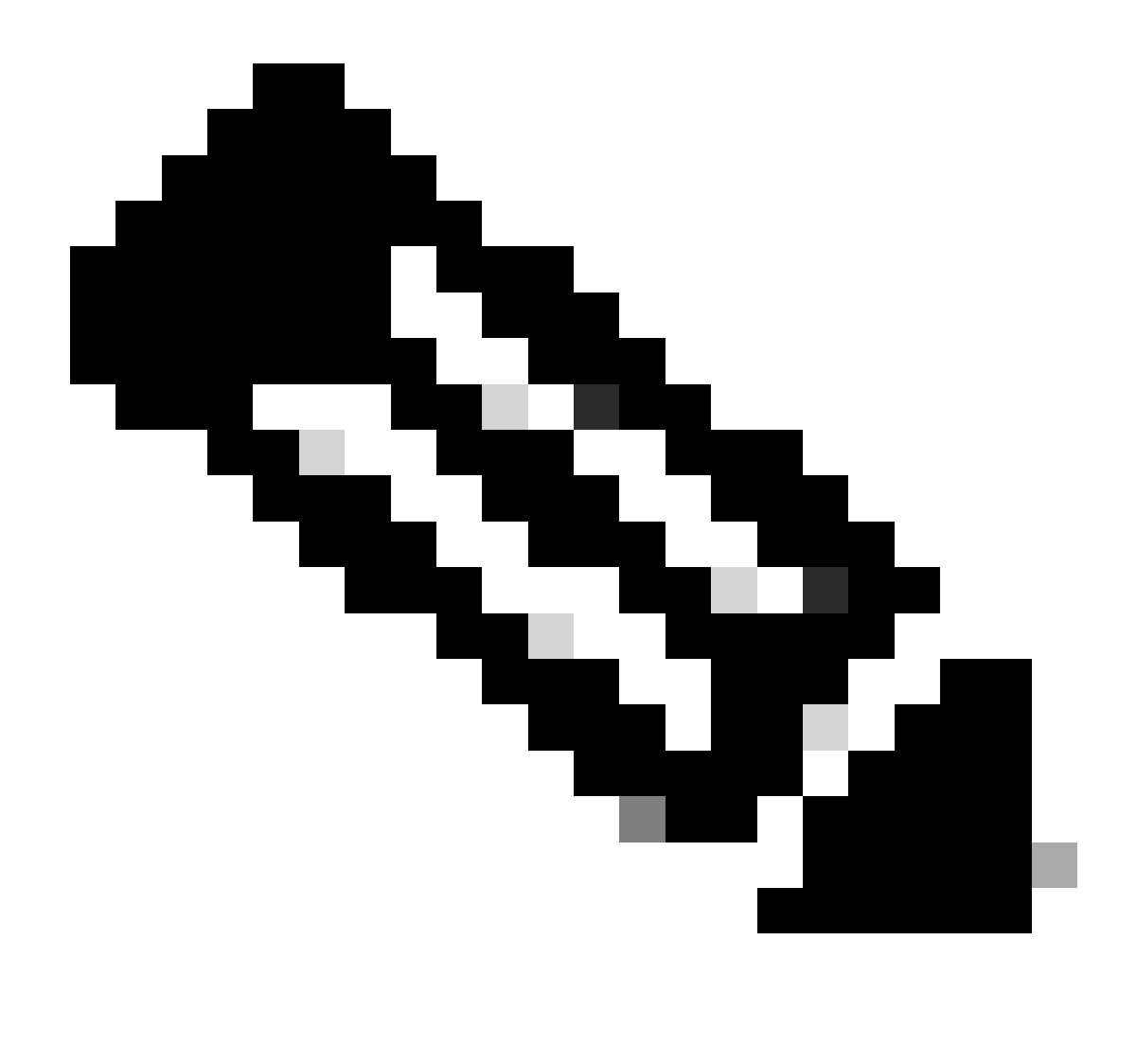

Remarque : pour la haute disponibilité d'une paire d'instances de conteneur, ils doivent utiliser les mêmes attributs de profil de ressource.

Définissez le nom du profil entre 1 et 64 caractères. Notez que vous ne pouvez pas modifier le nom de ce profil après l'avoir ajouté.

Définissez le nombre de coeurs pour le profil, entre 6 et le maximum.

| Overview Interfaces Logi | cal Devices Security Engine Platfe | orm Settings                                               |       |     | System Tools Help admin |
|--------------------------|------------------------------------|------------------------------------------------------------|-------|-----|-------------------------|
| NTP<br>SSH               |                                    |                                                            |       | Add |                         |
| SNMP                     | Name                               | Description                                                | Cores |     |                         |
| HTTPS<br>AAA             | Default-Small                      | Auto-created application resource-profile with 6 cpu-cores | 6     | / 6 |                         |
| Syslog<br>DNS            |                                    |                                                            |       |     |                         |
| FIPS and Common Criteria |                                    |                                                            |       |     |                         |
| Access List<br>MAC Pool  |                                    | Add Resource Profile                                       |       |     |                         |
| Resource Profiles        |                                    | Name:* Instance01                                          |       |     |                         |
| Network Control Policy   |                                    | Description:                                               |       |     |                         |
| Chassis URL              |                                    | Number of Cores:* 10 Range: 6 to 86                        |       |     |                         |
|                          |                                    | • Specify even value for number of cores.                  |       |     |                         |
|                          |                                    | OK Cancel                                                  |       |     |                         |

b. Répétez la procédure a. à l'étape 2, pour configurer le 2e profil de ressources.

Dans cet exemple : ·Nom : Instance02 · Nombre de coeurs : 20

|   | Overview I   | Interfaces    | Logica | Devices Security Engine | Platform Settings                                                | System Tools Help admin |
|---|--------------|---------------|--------|-------------------------|------------------------------------------------------------------|-------------------------|
|   | NTP<br>SSH   |               |        |                         | O Add                                                            |                         |
|   | SNMP         |               |        | Name                    | Description Cores                                                |                         |
|   | HTTPS        |               |        | Default-Small           | Auto-created application resource-profile with 6 cpu-cores 6 🥒 🔒 |                         |
|   | Syslog       |               |        | Instance01              | 10 🥒 🗊                                                           |                         |
|   | DNS          |               |        |                         |                                                                  |                         |
|   | FIPS and Cor | mmon Criteria |        |                         | Add Baseyrae Brefile                                             |                         |
|   | Access List  |               |        |                         | Add Resource Profile                                             |                         |
|   | MAC Pool     |               |        |                         | Name:* Instance02                                                |                         |
|   | Resource Pr  | rofiles       |        |                         |                                                                  |                         |
|   | Network Con  | trol Policy   |        |                         | Description:                                                     |                         |
| U | Chassis URL  |               |        |                         | Number of Cores:* 20 Range: 6 to 86                              |                         |
|   |              |               |        |                         |                                                                  |                         |
|   |              |               |        |                         | Specify even value for number of cores.                          |                         |
| l |              |               |        |                         | OK Cancel                                                        |                         |

Ajouter un 2e profil de ressources

c. Vérifiez que 2 profils de ressources ont bien été ajoutés.

| Oven | view Interfaces L   | ogical | Devices  | Security Engin | ne <mark>P</mark> l | latform | Settings |  |   |            |           |              |             |                  |         |     |    |   |          |      | 1 | System | Tools | Help | admin |
|------|---------------------|--------|----------|----------------|---------------------|---------|----------|--|---|------------|-----------|--------------|-------------|------------------|---------|-----|----|---|----------|------|---|--------|-------|------|-------|
| NTP  |                     |        |          |                |                     |         |          |  |   |            |           |              |             |                  |         |     |    |   | ~        | A-64 |   |        |       |      |       |
| SNE  | IP                  |        |          |                |                     |         |          |  | _ | Provide la |           |              |             |                  |         | 0   |    | U | <u> </u> | ~~~  |   |        |       |      |       |
| нтт  | PS                  |        | Name     | Canall         |                     |         |          |  |   | Descrip    | ption     | Fighting of  |             | file with discou |         | Cor | es |   |          |      |   |        |       |      |       |
| AAA  |                     |        | Default  | Smail          |                     |         |          |  |   | Auto-cre   | eated app | plication re | esource-pro | rile with 6 cpu  | u-cores | 0   | _  |   |          | 6    |   |        |       |      |       |
| Sys  | og                  |        | Instance | 101            |                     |         |          |  |   |            |           |              |             |                  |         | 10  |    |   |          | J 🖯  |   |        |       |      |       |
| DNS  | and Common Criteria |        | Instance | 102            |                     |         |          |  |   |            |           |              |             |                  |         | 20  |    |   |          | a 🖉  |   |        |       |      |       |
| Acc  | ess List            |        |          |                |                     |         |          |  |   |            |           |              |             |                  |         |     | _  |   |          |      |   |        |       |      |       |
| MAG  | Pool                |        |          |                |                     |         |          |  |   |            |           |              |             |                  |         |     |    |   |          |      |   |        |       |      |       |
| Res  | ource Profiles      |        |          |                |                     |         |          |  |   |            |           |              |             |                  |         |     |    |   |          |      |   |        |       |      |       |
| Net  | vork Control Policy |        |          |                |                     |         |          |  |   |            |           |              |             |                  |         |     |    |   |          |      |   |        |       |      |       |
| Cha  | ssis URL            |        |          |                |                     |         |          |  |   |            |           |              |             |                  |         |     |    |   |          |      |   |        |       |      |       |

Confirmer le profil de ressource

Étape 3. (Facultatif)Ajoutez un préfixe de pool MAC d'adresse MAC virtuelle pour les interfaces d'instance de conteneur.

Vous pouvez définir manuellement l'adresse MAC virtuelle pour l'interface active/veille. Si les adresses MAC virtuelles ne sont pas définies pour la fonctionnalité multi-instance, le châssis génère automatiquement des adresses MAC pour les interfaces d'instance et garantit qu'une interface partagée dans chaque instance utilise une adresse MAC unique.

Veuillez vérifier <u>Ajouter un préfixe de pool MAC et Afficher les adresses MAC pour les interfaces</u> <u>d'instance de conteneur</u> pour plus de détails sur l'adresse MAC.

Étape 4. Ajouter une instance autonome.

a. Accédez à Logical Devices > Add Standalone. Définissez la 1ère instance.

Dans cet exemple : · Nom du périphérique : FTD01

#### · Type d'instance : conteneur

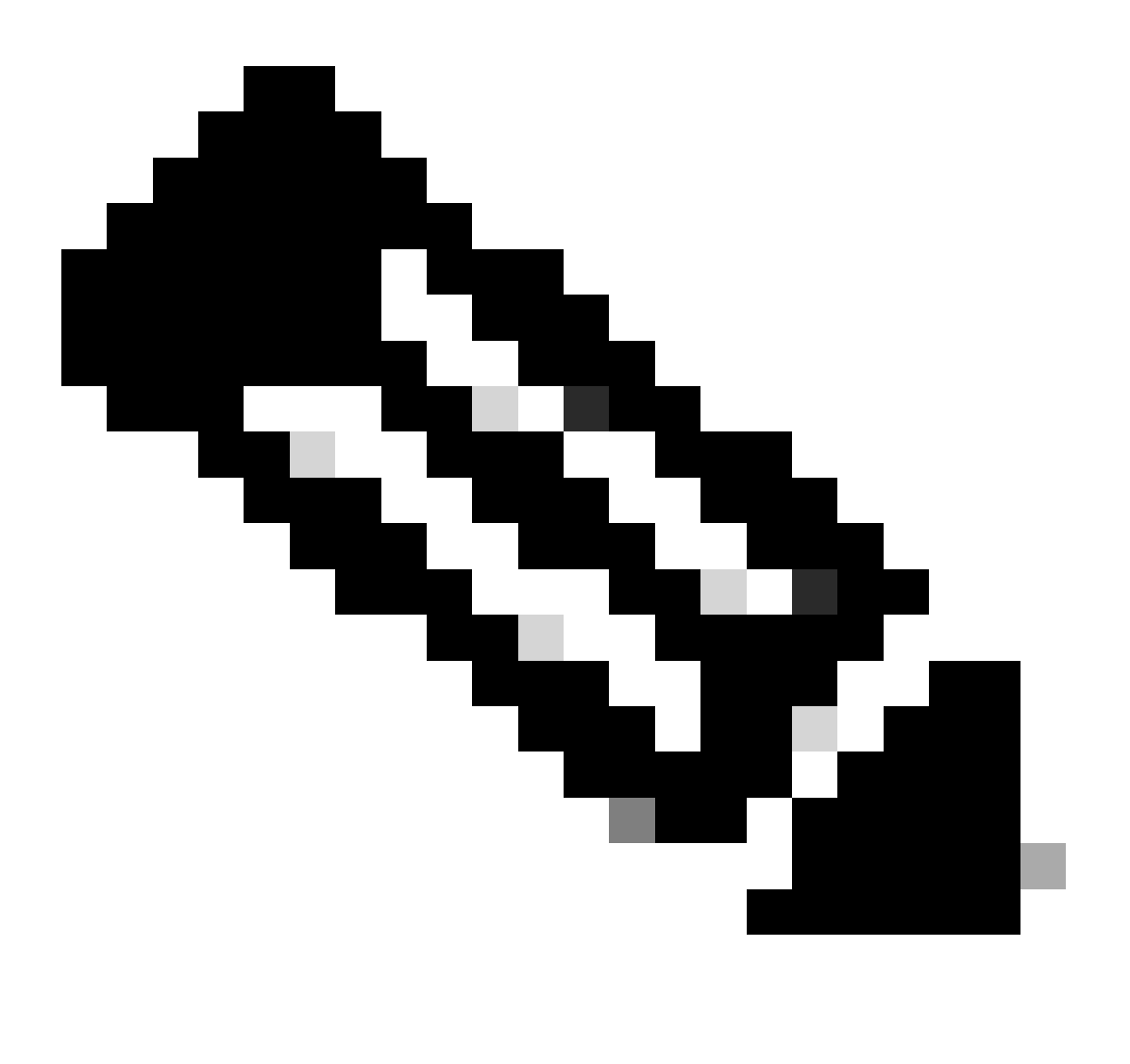

Remarque : la seule façon de déployer une application conteneur est de prédéployer une instance d'application avec le type d'instance défini sur Conteneur. Assurez-vous de sélectionner Container.

Vous ne pouvez pas modifier ce nom après avoir ajouté le périphérique logique.

| Overview Interfaces Logical Devices Security Engine                            | Platform Settings                                          |                                                                                                    |       | System Tools Help admi |
|--------------------------------------------------------------------------------|------------------------------------------------------------|----------------------------------------------------------------------------------------------------|-------|------------------------|
| Logical Device List                                                            | (0 instances) 100% (86 of 86) Cor                          | es Available                                                                                                    |       | C Refresh Add          |
| No logical devices available. Click on Add Device to add a new logical device. |                                                            |                                                                                                    |       |                        |
|                                                                                | Add Standalone                                             |                                                                                                    |       |                        |
|                                                                                | Device Name:                                               | FTD01                                                                                                    |       |                        |
|                                                                                | Template:                                                  | Cisco Secure Firewall Threat Defense                                                                                                  | ¥     |                        |
|                                                                                | Image Version:                                             | 7.2.5.208                                                                                                    | ~     |                        |
|                                                                                | Instance Type:                                             | Container                                                                                                    | ~     |                        |
|                                                                                | Before you add t<br>the security mod<br>formatting. You of | he first container instance, you must reinit<br>ule/engine so that the disk has the correct<br>only need to perform this action once. | alize |                        |
|                                                                                |                                                            | ок                                                                                                    | ancel |                        |

Ajouter une instance

## Étape 5. Configuration des interfaces

a. Définissez Profil de ressource, Interface de gestion, IP de gestion pour Instance01.

Dans cet exemple :

- · Profil de ressource : Instance01
- · Interface de gestion : Ethernet1/3
- ·IP de gestion : x.x.1.1

| Overview Interfaces Logical Devices Security Engine Platform                           | Settings                                                                                                    | System Tools Help admin |
|----------------------------------------------------------------------------------------|----------------------------------------------------------------------------------------------------|-------------------------|
| Provisioning - FTD01<br>Standalone   Cisco Secure Firewall Threat Defense   7.2.5.208  | Cisco Secure Firewall Threat Defense - Bootstrap Configuration 🖭                                                                                                    | Save Cancel             |
| Data Ports                                                                             | General Information Settings Agreement                                                                                                    |                         |
| Ethernet1/1<br>Ethernet1/2<br>Ethernet1/4<br>Ethernet1/5<br>Ethernet1/6<br>Ethernet1/6 | SM 1 - 86 Cores Available  Resource Profile: Instance01  Interface Information Management Interface: Ethernet1/3  Address Type: IP+4 only  IP+4 Management IP: 1::::::: Network Mask: 255.0.0.0 Network Gateway: 1.^^ |                         |
| Application Version Resource Profile                                                   | rt Status                                                                                                    |                         |
| G FTD 7.2.5.208                                                                        |                                                                                                    |                         |
|                                                                                        | OK Cancel                                                                                                    |                         |

Configuration du profil/interface de gestion/IP de gestion

b. Définissez les interfaces de données.

Dans cet exemple :

- ·Ethernet1/1 (utilisé pour l'intérieur)
- ·Ethernet1/2 (utilisé pour l'extérieur)
- ·Ethernet1/4 (utilisé pour la liaison haute disponibilité)

| c      | overview Interfaces                                                                  | Logical Devices Secu        | rity Engine Platform Set | tings                                  |                           |                                                    |        | System Tools | Help admin |
|--------|--------------------------------------------------------------------------------------|-----------------------------|--------------------------|----------------------------------------|---------------------------|----------------------------------------------------|--------|--------------|------------|
| P<br>S | rovisioning - FTD01<br>itandalone   Cisco Sec                                        | ure Firewall Threat Defense | e   7.2.5.208            |                                        |                           |                                                    |        | Save         | Cancel     |
|        | ata Ports<br>Ethernet1/1<br>Ethernet1/2<br>Ethernet1/4<br>Ethernet1/6<br>Ethernet1/6 |                             |                          | Ethernet1,<br>Ethernet1,<br>Ethernet1, | ]<br>11<br>12<br>12<br>14 | FTD - 7.2.5.206<br>Etheretic<br>Click to configure | 3<br>1 |              |            |
| ł      | Application                                                                          | Version                     | Resource Profile         | Management IP                          | Gateway                   | Management Port                                    | Status |              |            |
| •      | FTD                                                                                  | 7.2.5.208                   | Instance01               | 1.100.1                                | 1.0                       | Ethernet1/3                                        |        |              |            |
|        | Interface Name<br>Ethernet1/1<br>Ethernet1/2<br>Ethernet1/4                          | 2                           |                          | Type<br>data<br>data<br>data           |                           |                                                    |        |              |            |

Définition des interfaces de données

#### c. Accédez à Logical Devices. Attente du démarrage de l'instance.

|    | Overview     | Interfaces | Logical Devices | Security Engine | Platform Setting    | s                            |           |                 |              | System Tools Help admin |
|----|--------------|------------|-----------------|-----------------|---------------------|------------------------------|-----------|-----------------|--------------|-------------------------|
| Lo | ogical Devic | e List     |                 | c               | 1 Container instanc | e) 100% (86 of 86) Cores Ava | ilable    |                 |              | C Refresh O Ads •       |
|    | FTD01        |            |                 | Standalone      | Status:ok           |                              |           |                 |              | ₽ :                     |
|    | Applicat     | ion        | Version         | Resource F      | Profile             | Management IP                | Gateway   | Management Port | Status       |                         |
|    | FTD          |            | 7.2.5.208       | Instance01      |                     | 1                            | 1.0-0-000 | Ethernet1/3     | 🐝 Installing | 💷 🎼 C 🕍                 |

Confirmer l'état de Instance01

d. Répétez a. aux étapes 4.a et 5.a à c pour ajouter la 2e instance et définir les détails correspondants.

Dans cet exemple :

•Nom du périphérique : FTD11 •Type d'instance : Conteneur

Profil de ressource : Instance02Interface de gestion : Ethernet1/7IP de gestion : x.x.10.1

•Ethernet1/5 = interne

·Ethernet1/6 = extérieur

·Ethernet1/8 = liaison haute disponibilité

e. Confirmez que 2 instances sont en ligne sur FCM.

| Overview     | Interfaces | Logical Devices | Security Engine | Platform Settin    | gs                    |                |                 |          | System Tools Help admin |
|--------------|------------|-----------------|-----------------|--------------------|-----------------------|----------------|-----------------|----------|-------------------------|
| Logical Devi | ce List    |                 |                 | 2 Container instan | ces) 66% (56 of 86) C | ores Available |                 |          | C Refresh 💽 Add -       |
| FTD11        |            |                 | Standalone      | Status:ok          |                       |                |                 |          |                         |
| Applica      | tion       | Version         | Resource I      | Profile            | Management IP         | Gateway        | Management Port | Status   |                         |
| B FTD        |            | 7.2.5.208       | Instance02      | ]                  |                       | 1/2-2-22       | Ethernet1/7     | Online   | 💌 🎘 c 🔬                 |
| FTD01        |            |                 | Standalone      | Status:ok          |                       |                |                 |          | Ø :                     |
| Applica      | tion       | Version         | Resource I      | Profile            | Management IP         | Gateway        | Management Port | Status   |                         |
| H FTD        |            | 7.2.5.208       | Instance01      | ]                  | C a.i                 | 1.             | Ethernet1/3     | 1 Online | 🕶 🕅 c 🖾                 |

Confirmer l'état des instances dans le périphérique principal

f. (Facultatif) Exécutez scope ssa, scope slot 1 et show app-Instance commande pour confirmer que 2 instances sont en ligne sur l'interface de ligne de commande Firepower.

# <#root> FPR4145-ASA-K9# scope ssa FPR4145-ASA-K9 /ssa # scope slot 1 FPR4145-ASA-K9 /ssa/slot # show app-Instance Application Instance: App Name Identifier Admin State Oper State Running Version Startup Version Deploy Online 7.2.5 208 7.2.5 208 Container No Instance01 Not Applicable None --> FTD01 Instance is Online ftd FTD11 online 7.2.5 208 7.2.5 208 Container No Instance02 Not Applicable None --> FTD11 Instance is Online

g. Procédez de la même manière sur le périphérique secondaire. Confirmez que 2 instances ont l'état En ligne.

| Overview     | Interfaces | Logical Devices | Security Engine | Platform Setting    | js                                |          |                 |         | System Tools Help admin |
|--------------|------------|-----------------|-----------------|---------------------|-----------------------------------|----------|-----------------|---------|-------------------------|
| Logical Devi | ice List   |                 | c               | 2 Container instanc | <b>es)</b> 66% (56 of 86) Cores A | vailable |                 |         | C Refresh 🕢 Add •       |
| FTD12        | ]          |                 | Standalone      | Status:ok           |                                   |          |                 |         | 2 I                     |
| Applica      | ation      | Version         | Resource P      | rofile              | Management IP                     | Gateway  | Management Port | Status  |                         |
| # FTD        |            | 7.2.5.208       | Instance02      |                     | 10.2                              | 1.1      | Ethernet1/7     | Online  | 💌 🕅 🕫                   |
| FTD02        | ]          |                 | Standalone      | Status:ok           |                                   |          |                 |         | 1                       |
| Applica      | ation      | Version         | Resource P      | rofile              | Management IP                     | Gateway  | Management Port | Status  |                         |
| B FTD        |            | 7.2.5.208       | Instance01      |                     |                                   | 1.6      | Ethernet1/3     | nline 🕜 | 💌 🕅 🕬                   |

Confirmer l'état de l'instance dans le périphérique secondaire

Étape 6. Ajoutez Une Paire Haute Disponibilité Pour Chaque Instance.

a. Accédez à **Devices** > **Add Device** sur FMC. Ajoutez toutes les instances à FMC.

Dans cet exemple :

Nom d'affichage pour Instance01 de FTD1 : FTD1\_FTD01
Nom d'affichage pour Instance02 de FTD1 : FTD1\_FTD11
Nom d'affichage pour Instance01 de FTD2 : FTD2\_FTD02
Nom d'affichage pour Instance02 de FTD2 : FTD2\_FTD12

Cette image présente le paramètre de FTD1\_FTD01.

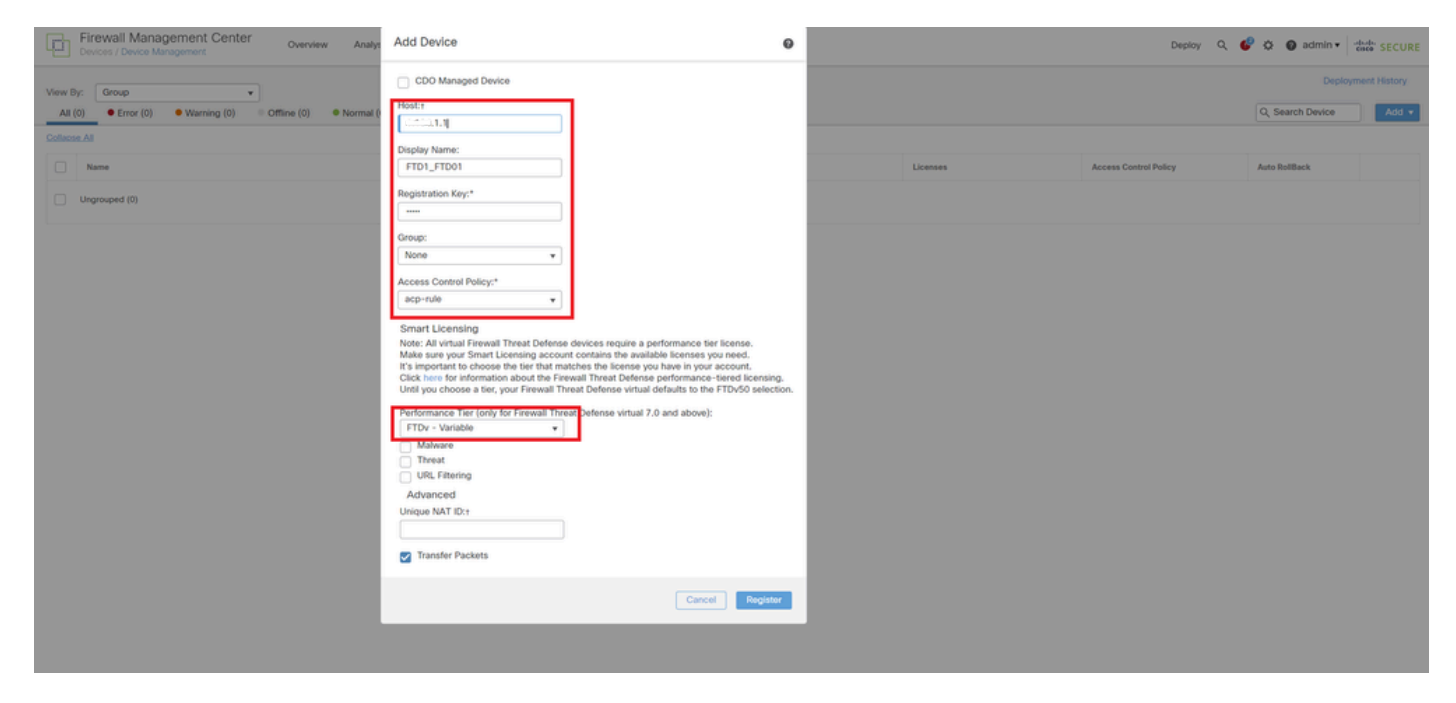

Ajouter une instance FTD à FMC

#### b. Vérifiez que toutes les instances sont normales.

| Firewall Management Center Overview Analysis Polic<br>Devices / Device Management Overview | cies Devices Objects II        | ntegration    |                                                       |                       | Deploy                | Q 📀 🌣 🚱 admin 🔹  | dada SECURE  |
|--------------------------------------------------------------------------------------------|--------------------------------|---------------|-------------------------------------------------------|-----------------------|-----------------------|------------------|--------------|
| View By: Group v                                                                           |                                |               |                                                       |                       |                       | Deployr          | ment History |
| All (4) • Error (0) • Warning (0) • Offline (0) • Normal (4) • De                          | ployment Pending (0) • Upgrade | (0) • Snort 3 | (4)                                                   |                       |                       | Q, Search Device | Add •        |
| Collapse All                                                                               |                                |               |                                                       |                       |                       |                  |              |
| Name                                                                                       | Model                          | Version       | Chassis                                               | Licenses              | Access Control Policy | Auto RollBack    |              |
| Ungrouped (4)                                                                              |                                |               |                                                       |                       |                       |                  |              |
|                                                                                            |                                |               |                                                       |                       |                       |                  |              |
| C FTD1_FTD01_Snort 3     (An(),1,1 - Routed                                                | Firepower 4145 with FTD        | 7.2.5         | FPR4145-ASA-K9-443<br>Security Module - 1 (Container) | Base, Threat (2 more) | acpirule              | 10<br>10         | 1            |
| Cites 10.1 + Routed                                                                        | Firepower 4145 with FTD        | 7.2.5         | EPR4145-ASA-K9-443<br>Security Module - 1 (Container) | Base, Threat (2 more) | acp-rule              | 4Q               | 1            |
| FTD2_FTD02 Snort 3     Smot3.1.2 - Routed                                                  | Firepower 4145 with FTD        | 7.2.5         | IIII Security Module - 1 (Container)                  | Base, Threat (2 more) | acp-rule              | 4Q               | 1            |
| FTD2_FTD12 Snort 3     Circle 2.10.2 - Routed                                              | Firepower 4145 with FTD        | 7.2.5         | IIII Security Module - 1 (Container)                  | Base, Threat (2 more) | acp-rule              | 40               | 11           |

Confirmer l'état des instances dans FMC

c. Accédez à **Devices** > **Add High Availability**. Définissez la 1ère paire de basculement.

Dans cet exemple :

#### ·Nom: FTD01\_FTD02\_HA

· Homologue principal : FTD1\_FTD01

#### · Homologue secondaire : FTD2\_FTD02

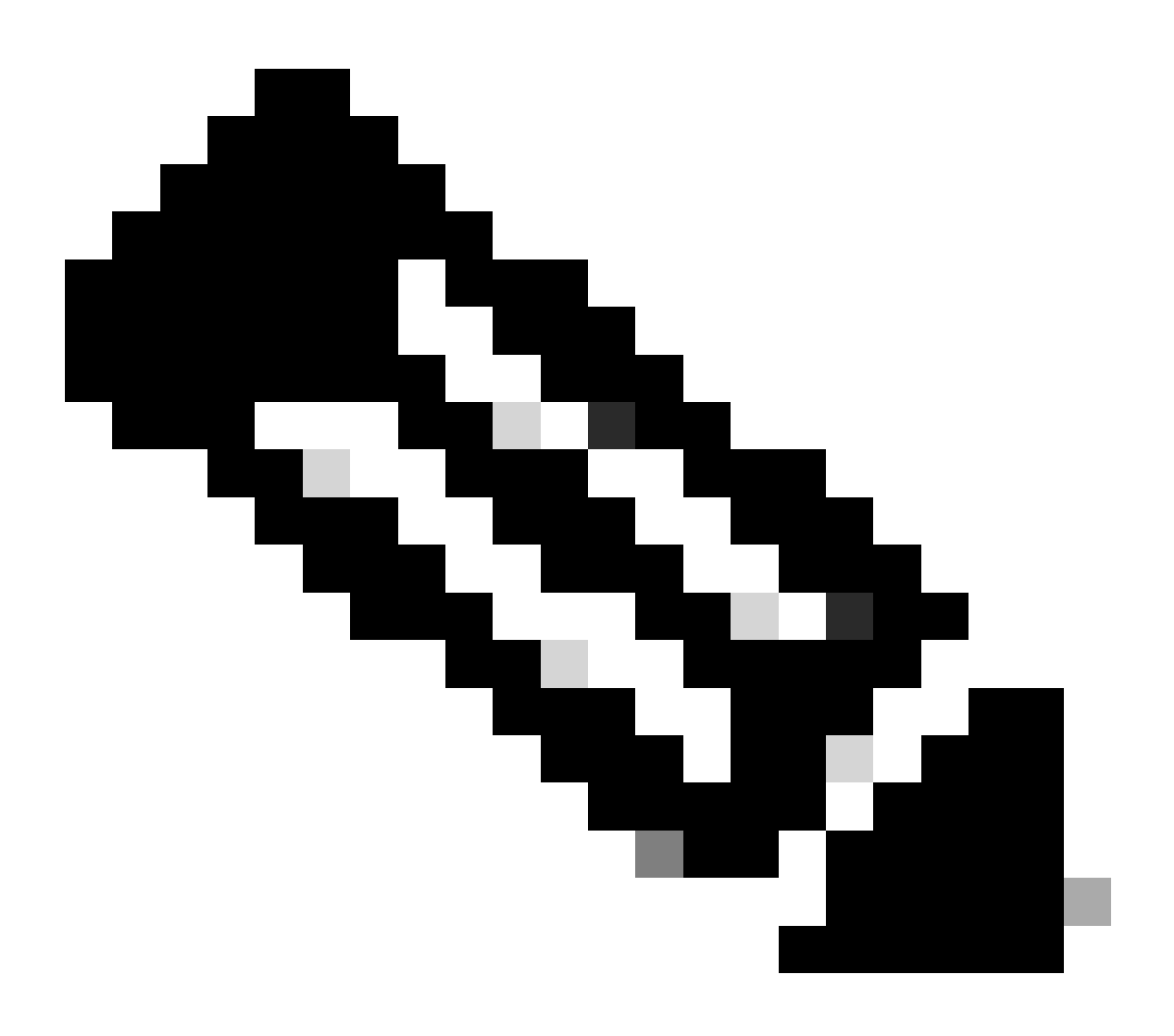

Remarque : assurez-vous de sélectionner l'unité appropriée comme unité principale.

| Firewall Management Center Overview Analysis Po<br>Devices / Device Management | olicies Devices Objects I | integration                                                                        |                                                                                                    |                       | Deploy                | 익 📀 🌣 📵 admin •  | dide SECURE  |
|--------------------------------------------------------------------------------|---------------------------|------------------------------------------------------------------------------------|----------------------------------------------------------------------------------------------------|-----------------------|-----------------------|------------------|--------------|
| View By: Group                                                                 |                           |                                                                                    |                                                                                                    |                       |                       | Deplo            | ment History |
| All (4) • Error (0) • Warning (0) • Offline (0) • Normal (4) • E               | Deployment Pending (0)    | (0) • Snort 3                                                                      | (4)                                                                                                    |                       |                       | Q, Search Device | Add v        |
| Collapse All                                                                   |                           |                                                                                    |                                                                                                    |                       |                       |                  |              |
| Name                                                                           | Model                     | Version                                                                            | Chassis                                                                                                    | Licenses              | Access Control Policy | Auto RollBack    |              |
| Ungrouped (4)                                                                  |                           | Add High A                                                                         | vailability Pair                                                                                                    |                       |                       |                  |              |
| FTD1_FTD01_Snort.3                                                             | Firepower 4145 with FTD   | Name:*<br>FTD01_FTD0                                                               | 2_HA                                                                                                    | Base, Threat (2 more) | acp-rule              | 4Q               | 1            |
| FTD1_FTD1 Sect 3                                                               | Firepower 4145 with FTD   | Device Type:<br>Firewall Three                                                     | it Defense 👻                                                                                                    | Base, Threat (2 more) | acp-rule              | 49               | 1            |
| FTD2_FTD2_Snort_3                                                              | Firepower 4145 with FTD   | Primary Peer:<br>FTD1_FTD01                                                        | •                                                                                                    | Base, Threat (2 more) | acp-rule              | 4Q               | 1            |
| FTD2_FTD12_Snort 3     FT02_FT0.2 - Routed                                     | Firepower 4145 with FTD   | Secondary Pee<br>FTD2_FTD02                                                        | a.<br>•                                                                                                    | Base, Threat (2 more) | acp-rule              | e©               | 1            |
|                                                                                |                           | <ul> <li>Threat Defe<br/>configuration<br/>converted to<br/>on both per</li> </ul> | nse High Availability pair will have primary<br>n. Licenses from primary peer will be<br>their high availability versions and applied<br>rs. |                       |                       |                  |              |
|                                                                                |                           |                                                                                    | Cancel Continue                                                                                                    |                       |                       |                  |              |

Ajouter la première paire de basculement

d. Définissez l'adresse IP du lien de basculement dans la première paire de basculement.

Dans cet exemple :

- · Liaison haute disponibilité : Ethernet1/4
- · Liaison d'état : Ethernet1/4
- · IP principale : 192.168.90.1/24

#### · IP secondaire : 192.168.90.2/24

| Firewall Management Center Overview Analysis Policies Devices Objects Integration Depico Aragement Devices / Devices / Devices |              |                                                         |                                                       |                       |                  |                |  |  |  |  |  |
|----------------------------------------------------------------------------------------------------|--------------|---------------------------------------------------------|-------------------------------------------------------|-----------------------|------------------|----------------|--|--|--|--|--|
| Max Br. Group                                                                                                    |              |                                                         |                                                       |                       | Deple            | syment History |  |  |  |  |  |
| All (4)   Error (0)  Warning (0)  Offline (0)  Normal (4)                                                                                                    | Deployment P | Pending (0)   Upgrade (0)   Snort 3 (4)                 |                                                       |                       | Q, Search Device | Add 🔻          |  |  |  |  |  |
| Collacse All                                                                                                    |              |                                                         |                                                       |                       |                  |                |  |  |  |  |  |
| Name                                                                                                    | Model        | Addutes Australian Data                                 |                                                       | Access Control Policy | Auto RollBack    |                |  |  |  |  |  |
| Ungrouped (4)                                                                                                    |              | Add High Availability Pair                              | 0                                                     |                       |                  |                |  |  |  |  |  |
|                                                                                                    |              | High Availability Link                                  | State Link                                            |                       |                  |                |  |  |  |  |  |
| FTD1_FTD01 Snort 3                                                                                                    | Firepowe     | Interface:* Ethernet1/4 +                               | Interface:* Ethernet1/4 +                             | acp-rule              | 4(3)             | 11             |  |  |  |  |  |
|                                                                                                    |              | Logical Name:* ha_link                                  | Logical Name:*                                        |                       |                  |                |  |  |  |  |  |
| FTD1_FTD11 Short 3                                                                                                    | Firepowe     | Primary IP:* 192.168.90.1                               | Primary IP:* Use IPv6 Address                         | acp-rule              | 49               | 1              |  |  |  |  |  |
| C FTD2_FTD02 Snort 3                                                                                                    | E            | Secondary IP:* 192.168.90.2                             | Secondary IP:*                                        |                       |                  |                |  |  |  |  |  |
| 1.2 - Routed                                                                                                    | Pirepowe     | Subnet Mask:* 255.255.255.0                             | Subnet Mask:*                                         |                       | 459              | 1              |  |  |  |  |  |
| FTD2_FTD12 Snort 3                                                                                                    | Firepowe     | IPsec Encryption                                        |                                                       | acp-rule              | e9+              | 11             |  |  |  |  |  |
|                                                                                                    |              | Enabled                                                 |                                                       |                       |                  |                |  |  |  |  |  |
|                                                                                                    |              | Key Generation: Auto v                                  |                                                       |                       |                  |                |  |  |  |  |  |
|                                                                                                    |              | LAN failover link is used to sync configuration, stated | ful failover link is used to sync application content |                       |                  |                |  |  |  |  |  |
|                                                                                                    |              | www.peers. arecord interace into and encryption         | antenga carena de crangeo aner.                       |                       |                  |                |  |  |  |  |  |
|                                                                                                    |              |                                                         |                                                       |                       |                  |                |  |  |  |  |  |
|                                                                                                    |              |                                                         | Cancel Add                                            |                       |                  |                |  |  |  |  |  |

Définir l'interface haute disponibilité et IP pour la première paire de basculement

e. Confirmer l'état du basculement

#### ·FTD1\_FTD01 : Primaire, actif

#### ·FTD2\_FTD02 : secondaire, veille

| - Fire       | wall Management Center                                      |                                            |               |                                                                |                       |                       |               |                              |  |  |  |  |  |
|--------------|-------------------------------------------------------------|--------------------------------------------|---------------|----------------------------------------------------------------|-----------------------|-----------------------|---------------|------------------------------|--|--|--|--|--|
| Devic        | ces / Device Management Overview Analysis                   | Policies Devices Object                    | s Integration | n                                                              |                       |                       | Deploy Q 📀 🔅  | admin      databi     secure |  |  |  |  |  |
| View By:     | Group +                                                     |                                            |               |                                                                |                       |                       |               | Deployment History           |  |  |  |  |  |
| All (4)      | Error (0)      Warning (0)      Offline (0)      Normal (4) | <ul> <li>Deployment Pending (0)</li> </ul> | pgrade (0)    | Snort 3 (4)                                                    |                       |                       | Q, 1          | Search Device Add •          |  |  |  |  |  |
| Collapse All | College All                                                 |                                            |               |                                                                |                       |                       |               |                              |  |  |  |  |  |
|              | Name                                                        | Model                                      | Version       | Chassis                                                        | Licenses              | Access Control Policy | Auto RollBack |                              |  |  |  |  |  |
|              | Ungrouped (3)                                               |                                            |               |                                                                |                       |                       |               |                              |  |  |  |  |  |
|              |                                                             |                                            |               |                                                                |                       |                       |               |                              |  |  |  |  |  |
| 0            | FID01_FID02_HA<br>High Availability                         |                                            |               |                                                                |                       |                       |               | /1                           |  |  |  |  |  |
|              | FTD1_FTD01{Primary, Active} Short 3                         | Firepower 4145 with FTD                    | 7.2.5         | EPR4145-ASA-K9-443<br>Security Module - 1 (Container)          | Base, Threat (2 more) | acp-rule              | 4(9           | ı                            |  |  |  |  |  |
|              | FTD2_FTD02(Secondary, Standby) Snott 3     FTJ1.12 - Routed | Firepower 4145 with FTD                    | 7.2.5         | Firepower4KHG.cisco.com:443<br>Security Module - 1 (Container) | Base, Threat (2 more) | acp-rule              | «Ģ            | :                            |  |  |  |  |  |
|              | FTD1_FTD11 Snort 3                                          | Firepower 4145 with FTD                    | 7.2.5         | FPR4145-ASA-K9:443<br>Security Module - 1 (Container)          | Base, Threat (2 more) | acp-rule              | ¢9            | 11                           |  |  |  |  |  |
|              | FTD2_FTD12 Snort 3     t1102 - Routed                       | Firepower 4145 with FTD                    | 7.2.5         | Firepower4KHG.cisco.com:443<br>Security Module - 1 (Container) | Base, Threat (2 more) | acp-rule              | ¢9            | 1                            |  |  |  |  |  |

Confirmer l'état de la première paire de basculement

f. Accédez à **Devices** > **Cliquez sur FTD01\_FTD02\_HA** (dans cet exemple) > **Interfaces.** Définissez l'adresse IP active pour l'interface de données.

Dans cet exemple :

Ethernet1/1 (interne) : 192.168.10.254/24
Ethernet1/2 (extérieur) : 192.168.20.254/24

·Ethernet1/3 (diagnostic) : 192.168.80.1/24

Cette image montre le paramètre de l'adresse IP active d'Ethernet1/1.

| Firewall Management Center Overview Analysis Devices / Secure Prevall Interfaces | Policies Devices Objects Integration       |                                            | Deploy Q 🧬 🌣 🔕 admin 🕶 🕬 SECURE      |
|----------------------------------------------------------------------------------|--------------------------------------------|--------------------------------------------|--------------------------------------|
| FTD1_FTD01                                                                       |                                            |                                            | You have unsaved changes Save Cancel |
| Summary High Availability Device Routing Interfaces Inline                       | Edit Physical Interface                    | Edit Physical Interface                    | Asiable for use. A                   |
|                                                                                  | General IPv4 IPv6 Path Monitoring Advanced | General IPv4 IPv6 Path Monitoring Advanced | Add Interfaces 👻                     |
| Interface Logi                                                                   | inside                                     | Use Static IP v                            |                                      |
| Ethernet1/1 inside                                                               | Enabled     Management Only                | 192.168.10.254/24                          |                                      |
| Ethernet1/2 outside                                                              | Description:                               |                                            |                                      |
| Ethernet1/4                                                                      | Mode:                                      |                                            |                                      |
|                                                                                  | Security Zone:                             |                                            |                                      |
|                                                                                  | Inside_zone                                |                                            | Cancel                               |
|                                                                                  | Ethernet1/1<br>MTU:                        |                                            |                                      |
|                                                                                  | (54 - 9184)                                |                                            |                                      |
|                                                                                  | Priority:<br>0 (0 - 65535)                 |                                            |                                      |
|                                                                                  | Propagate Security Group Tag:              |                                            |                                      |
|                                                                                  | 0                                          |                                            |                                      |
|                                                                                  |                                            | Cancel                                     |                                      |

Définir l'adresse IP active pour l'interface de données

g. Accédez à **Devices** > **Cliquez sur FTD01\_FTD02\_HA** (dans cet exemple) > **High Availability.** Définissez l'IP de secours pour l'interface de données.

Dans cet exemple : •Ethernet1/1 (interne) : 192.168.10.253/24 •Ethernet1/2 (extérieur) : 192.168.20.253/24 •Ethernet1/3 (diagnostic) : 192.168.80.2/24

Cette image montre le paramètre de l'adresse IP de secours d'Ethernet1/1.

| Firewall Management Center Overview Analysis Policies Devices / High Availability Devices / High Availability Devices / High Availability Devices / High Availability  |                                     |        |               |                        |              |             |            |    |  |  |  |  |
|----------------------------------------------------------------------------------------------------|-------------------------------------|--------|---------------|------------------------|--------------|-------------|------------|----|--|--|--|--|
| FTD01_FTD02_HA     Sovo     Cancel       Cisco Firepower 4145 Threat Defense     Summary     High Availability     Device     Routing     Interfaces     DHCP     VTEP |                                     |        |               |                        |              |             |            |    |  |  |  |  |
| IPsec Encryption                                                                                                    | Edit inside                         | 0      | itics         |                        |              |             |            | ٩  |  |  |  |  |
| Monitored Interfaces                                                                                                    | Monitor this interface for failures |        |               |                        |              |             |            |    |  |  |  |  |
| Interface Name                                                                                                    | IPv4 IPv6                           |        |               | Active Link-Local IPv6 | Standby Link | Local IPv6  | Monitoring |    |  |  |  |  |
| outside                                                                                                    | Interface Name:                     |        |               |                        |              |             | ٢          | 1  |  |  |  |  |
| diagnostic                                                                                                    | Active IP Address:                  |        |               |                        |              |             | •          | 1  |  |  |  |  |
| inside                                                                                                    | 192.168.10.254<br>Mask:             |        |               |                        | •            |             |            | 1  |  |  |  |  |
|                                                                                                    | 24<br>Standby IP Address:           |        |               |                        |              |             |            |    |  |  |  |  |
| Failover Trigger Criteria                                                                                                    | 192.168.10.253                      |        | face MAC Add  | resses                 |              |             |            | +  |  |  |  |  |
| Failure Limit                                                                                                    |                                     |        | cal Interface | Active Mac Ac          | idress       | Standby Ma  | c Address  |    |  |  |  |  |
| Peer Poll Time                                                                                                    |                                     | Cancel | et1/1         | 1234.1234.00           | 01           | 1234.1234.0 | 0002       | /1 |  |  |  |  |
| Peer Hold Time                                                                                                    |                                     |        |               |                        |              |             |            |    |  |  |  |  |

Définir l'IP de secours pour l'interface de données

h. Répétez les étapes 6.c à g pour ajouter une deuxième paire de basculement.

Dans cet exemple :

Nom : FTD11\_FTD12\_HA
Pair principal : FTD1\_FTD11
Homologue secondaire : FTD2\_FTD12
Liaison haute disponibilité : Ethernet1/8
Liaison d'état : Ethernet1/8

·Ethernet1/8 (ha\_link Active) : 192.168.91.1/24

·Ethernet1/5 (interne actif) : 192.168.30.254/24

·Ethernet1/6 (extérieur actif) : 192.168.40.254/24

·Ethernet1/7 (diagnostic actif) : 192.168.81.1/24

·Ethernet1/8 (ha\_link Standby) : 192.168.91.2/24

·Ethernet1/5 (en veille) : 192.168.30.253/24

·Ethernet1/6 (hors veille) : 192.168.40.253/24

·Ethernet1/7 (diagnostic Standby) : 192.168.81.2/24

i. Accédez à Logical Devices > Add Standalone. Définissez la règle ACP pour autoriser le trafic de l'intérieur vers l'extérieur.

| Ę        | Firewall Ma<br>Policies / Acces                                                                                                    | anagement C<br>ss Control / Policy | Center<br>Editor | Overview           | Analysis | Policies     | Devices   | Objects | Integration  |              |            |      |                                 | Deploy                               | Q 🗳 🌣      | 🛛 adm    | nin •         | daaba SEC | CURE |
|----------|----------------------------------------------------------------------------------------------------|------------------------------------|------------------|--------------------|----------|--------------|-----------|---------|--------------|--------------|------------|------|---------------------------------|--------------------------------------|------------|----------|---------------|-----------|------|
| •        | acp-rule     Try New UI Layout ( Analyze Hit Counts Seeve Cancel     Enter Description                                                                       |                                    |                  |                    |          |              |           |         |              |              |            |      |                                 |                                      |            |          |               |           |      |
|          | Rules Security Intelligence HTTP Responses Logging Advanced Prefitter Policy: Default Prefitter Policy: Default Prefitter Policy: None Identity Policy: None |                                    |                  |                    |          |              |           |         |              |              |            |      |                                 |                                      |            |          |               |           |      |
| Eit      | er by Device                                                                                                    | Search Rules                       |                  |                    |          |              |           |         |              |              |            |      | ×                               | Show Rule Con                        | flicts 🛛 + | Add Cate | gory          | + Add     | Rule |
|          | Name                                                                                                    | Source Zones                       | Dest Zones       | Source<br>Networks | De       | est Networks | VLAN Tags | Users   | Applications | Source Ports | Dest Ports | URLs | Source<br>Dynamic<br>Attributes | Destination<br>Dynamic<br>Attributes | Action     | 15 O     | <b>ធ្</b> រាវ | -         | ¢    |
| $\sim N$ | landatory - acp-rule                                                                                                    | (1-1)                              |                  | _                  |          |              |           |         |              |              |            |      |                                 |                                      |            |          |               |           |      |
| 1        | ftd_ha_acp                                                                                                    | inside_zone                        | outside_zone     | Any                | An       |              | Any       | Any     | Any          | Any          | Any        | ,Any | Any                             | Any                                  | Allow      | 15. U    | B. 2 (        | i 🖬 🛛     | 11   |
| ∨ D      | ✓ Default - acp-rule (-)                                                                                                    |                                    |                  |                    |          |              |           |         |              |              |            |      |                                 |                                      |            |          |               |           |      |
| The      | re are no rules in thi                                                                                                    | is section. Add Ru                 | le or Add Categ  | jory               |          |              |           |         |              |              |            |      |                                 |                                      |            |          |               |           |      |

j. Déployez le paramètre sur FTD.

k. Confirmer le statut HA dans CLI

L'état de haute disponibilité de chaque instance est également confirmé dans l'interface de ligne de commande Firepower, qui est identique à ASA.

Exécutez show running-config failover et show failover exécutez la commande pour confirmer l'état de haute disponibilité de FTD1\_FTD01 (instance principale01).

#### <#root>

// confrim HA status of FTD1\_FTD01 (Instance01 of Primary Device) >

#### show running-config failover

failover failover lan unit primary failover lan interface ha\_link Ethernet1/4 failover replication htt

#### show failover

Failover On Failover unit Primary Failover LAN Interface: ha\_link Ethernet1/4 (up) ..... This host: P ..... Other host: Secondary - Standby Ready <---- InstanceO1 of FPRO2 is Standby Interface diagnostic

Exécutez **show running-config failover** et **show failover** exécutez la commande pour confirmer l'état de haute disponibilité de FTD1\_FTD11 (instance principale02).

#### <#root>

// confrim HA status of FTD1\_FTD11 (Instance02 of Primary Device) >

#### show running-config failover

failover failover lan unit primary failover lan interface ha\_link Ethernet1/8 failover replication htt

#### show failover

Failover On Failover unit Primary Failover LAN Interface: ha\_link Ethernet1/8 (up) ..... This host: P Other host: Secondary - Standby Ready <---- Instance02 of FPR02 is Standby Interface diagnostic (192.16

Exécutez show running-config failover et show failover exécutez la commande pour confirmer l'état de haute disponibilité de FTD2\_FTD02 (instance secondaire01).

#### <#root>

// confrim HA status of FTD2\_FTD02 (Instance01 of Secondary Device) >

#### show running-config failover

failover failover lan unit secondary failover lan interface ha\_link Ethernet1/4 failover replication h

#### show failover

Failover On Failover unit Secondary Failover LAN Interface: ha\_link Ethernet1/4 (up) ..... This host:

Other host: Primary - Active <---- InstanceO1 of FPRO1 is Active Active time: 31651 (sec) slot 0: UCSB-

Exécutez show running-config failover la show failover commande permettant de confirmer l'état de haute disponibilité de FTD2\_FTD12 (instance secondaire02).

#### <#root>

// confrim HA status of FTD2\_FTD12 (Instance02 of Secondary Device) >

show running-config failover

failover failover lan unit secondary failover lan interface ha\_link Ethernet1/8 failover replication h Other host: Primary - Active <---- Instance02 of FPR01 is Active Active time: 31275 (sec) slot 0: UCSB-

l. Confirmer la consommation de licence

Toutes les licences sont utilisées par moteur/châssis de sécurité et non par instance de conteneur.

· Les licences de base sont automatiquement attribuées : une par moteur/châssis de sécurité.

• Les licences de fonction sont attribuées manuellement à chaque instance, mais vous ne consommez qu'une seule licence par moteur/châssis de sécurité. Pour une licence de fonction spécifique, vous n'avez besoin que d'une licence au total, quel que soit le nombre d'instances utilisées.

Ce tableau montre comment les licences sont utilisées dans ce document.

| RP01 | Instance01 | Base, filtrage des URL, programmes<br>malveillants, menace |
|------|------------|------------------------------------------------------------|
|      | Instance02 | Base, filtrage des URL, programmes<br>malveillants, menace |
| RP02 | Instance01 | Base, filtrage des URL, programmes<br>malveillants, menace |
|      | Instance02 | Base, filtrage des URL, programmes<br>malveillants, menace |

| Base | Filtrage des URL | Programme malveillant | Menace |
|------|------------------|-----------------------|--------|
| 2    | 2                | 2                     | 2      |

Confirmez le nombre de licences consommées dans l'interface utilisateur graphique FMC.

| Smart Licenses                                                                              |                                   |                                              | Filter Devices | ×      | Edit Performance Tier | Edit Licenses |
|---------------------------------------------------------------------------------------------|-----------------------------------|----------------------------------------------|----------------|--------|-----------------------|---------------|
| License Type/Device Name                                                                    | License Status                    | Device Type                                  |                | Domain | Group                 |               |
| ∨ Base (2)                                                                                  | <ul> <li>In-Compliance</li> </ul> |                                              |                |        |                       | 1             |
| FTD01_FTD02_HA (2)     Cisco Firepower 4145 Threat Defense Threat Defense High Availability | <ul> <li>In-Compliance</li> </ul> | High Availability - Cisco Firepower 4145 Th  | reat Defense   | Global | N/A                   |               |
| FTD11_FTD12_HA (2)<br>Cisco Firepower 4145 Threat Defense Threat Defense High Availability  | <ul> <li>In-Compliance</li> </ul> | High Availability - Cisco Firepower 4145 Th  | reat Defense   | Global | N/A                   |               |
| Mahware (2)                                                                                 | In-Compliance                     |                                              |                |        |                       |               |
| FTD01_FTD02_HA (2)     Cisco Firepower 4145 Threat Defense Threat Defense High Availability | In-Compliance                     | High Availability - Cisco Firepower 4145 Th  | reat Defense   | Global | N/A                   |               |
| FTD11_FTD12_HA (2)     Clsco Firepower 4145 Threat Defense Threat Defense High Availability | <ul> <li>In-Compliance</li> </ul> | High Availability - Cisco Firepower 4145 Th  | reat Defense   | Global | N/A                   |               |
| ∨ Threat (2)                                                                                | In-Compliance                     |                                              |                |        |                       |               |
| FTD01_FTD02_HA (2)     Cisco Firepower 4145 Threat Defense Threat Defense High Availability | <ul> <li>In-Compliance</li> </ul> | High Availability - Cisco Firepower 4145 Th  | reat Defense   | Global | N/A                   |               |
| FTD11_FTD12_HA (2)<br>Cisco Firepower 4145 Threat Defense Threat Defense High Availability  | <ul> <li>In-Compliance</li> </ul> | High Availability - Cisco Firepower 4145 Th  | reat Defense   | Global | N/A                   |               |
| ✓ URL Filtering (2)                                                                         | <ul> <li>In-Compliance</li> </ul> |                                              |                |        |                       | -             |
| FTD01_FTD02_HA (2)     Cisco Firepower 4145 Threat Defense Threat Defense High Availability | In-Compliance                     | High Availability - Cisco Firepower 4145 Thr | eat Defense    | Global | N/A                   |               |
| FTD11_FTD12_HA (2)     Cisco Firepower 4145 Threat Defense Threat Defense High Availability | In-Compliance                     | High Availability - Cisco Firepower 4145 Thr | eat Defense    | Global | N/A                   |               |

Confirmer les licences consommées

#### Vérifier

En cas de panne sur FTD1\_FTD01 (instance principale01), le basculement de l'instance01 est déclenché et les interfaces de données côté veille prennent le relais de l'adresse IP/MAC de l'interface active d'origine, assurant ainsi le passage continu du trafic (connexion FTP dans ce document) par Firepower.

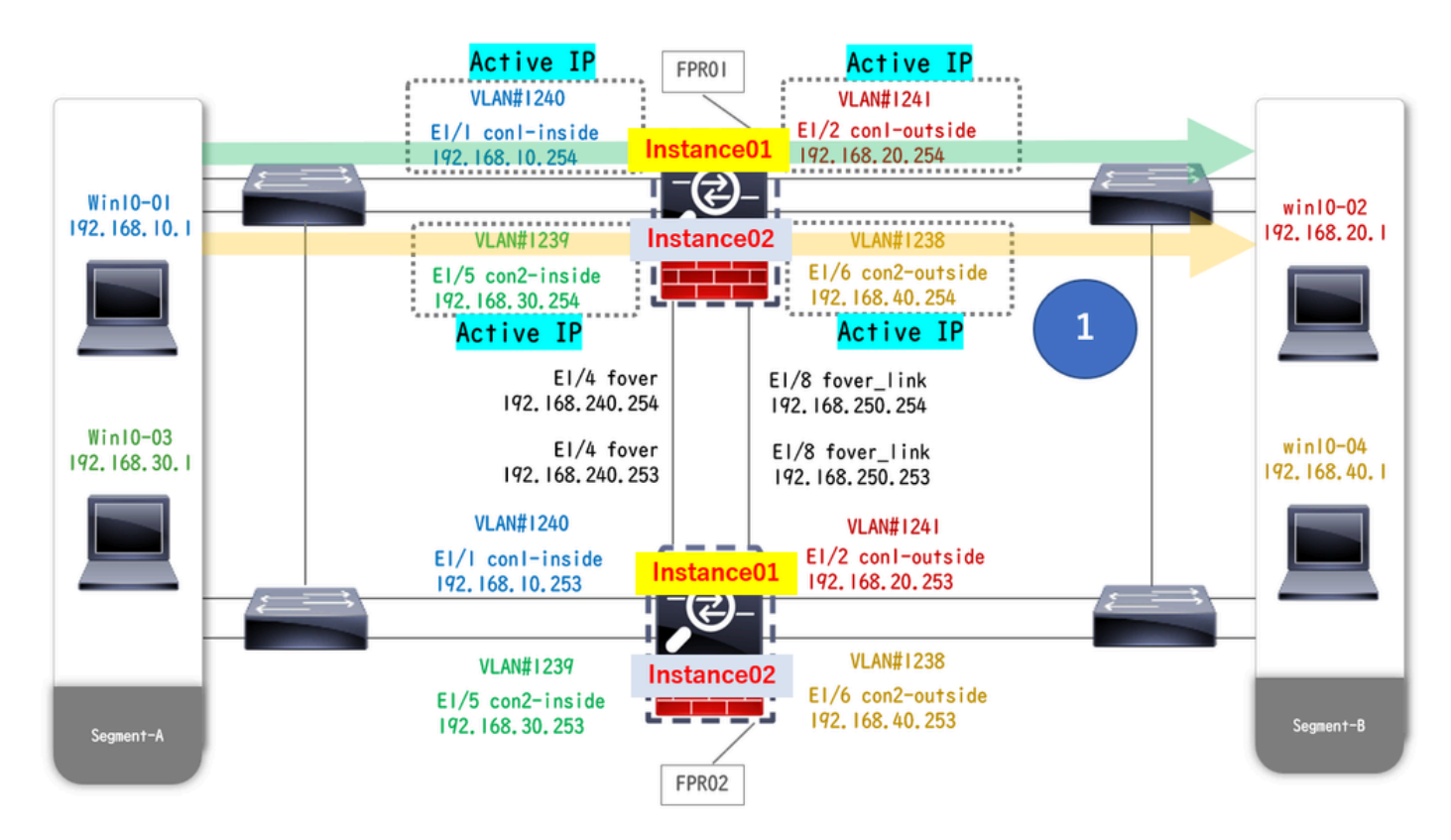

Avant le crash

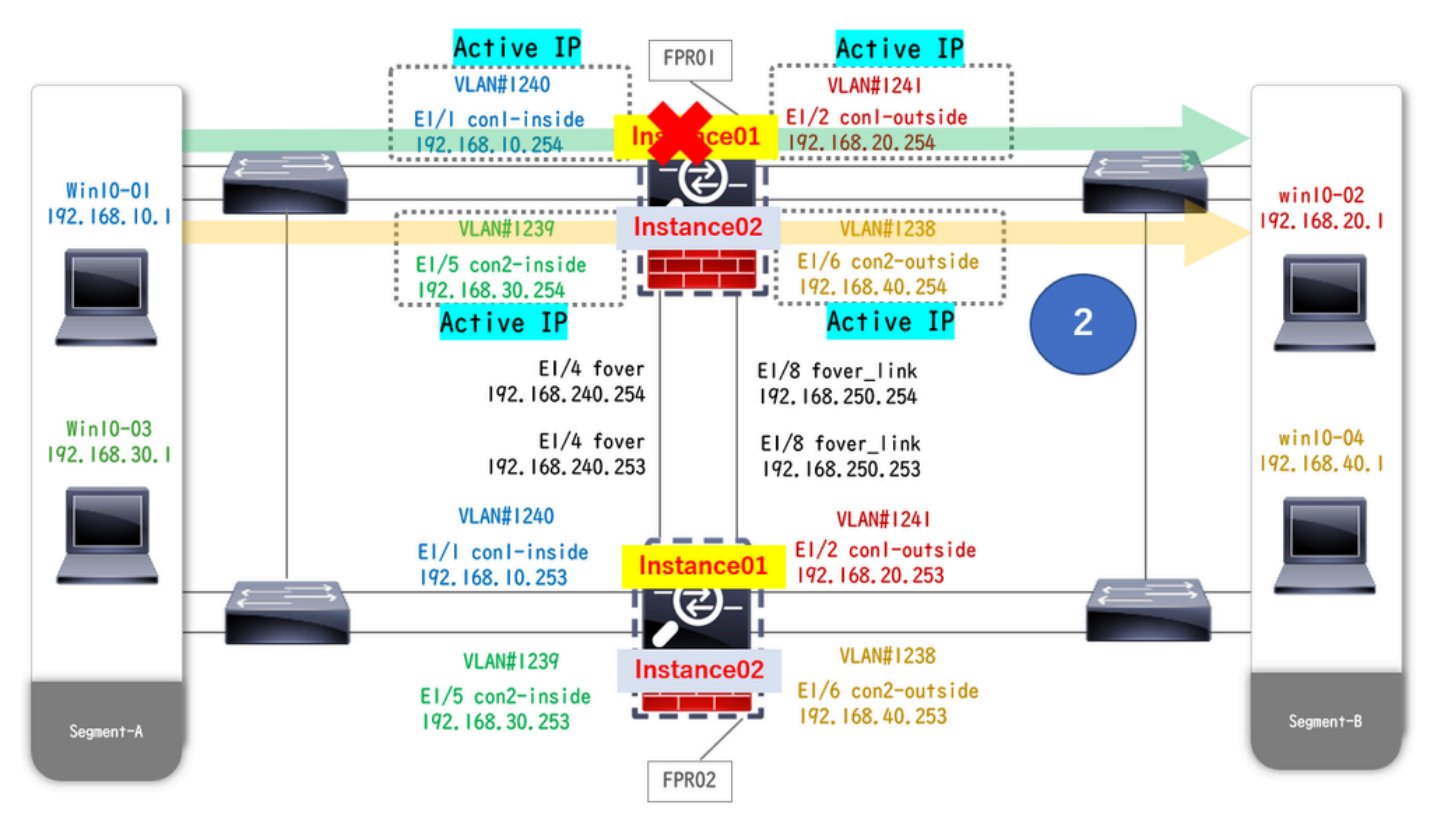

Pendant le crash

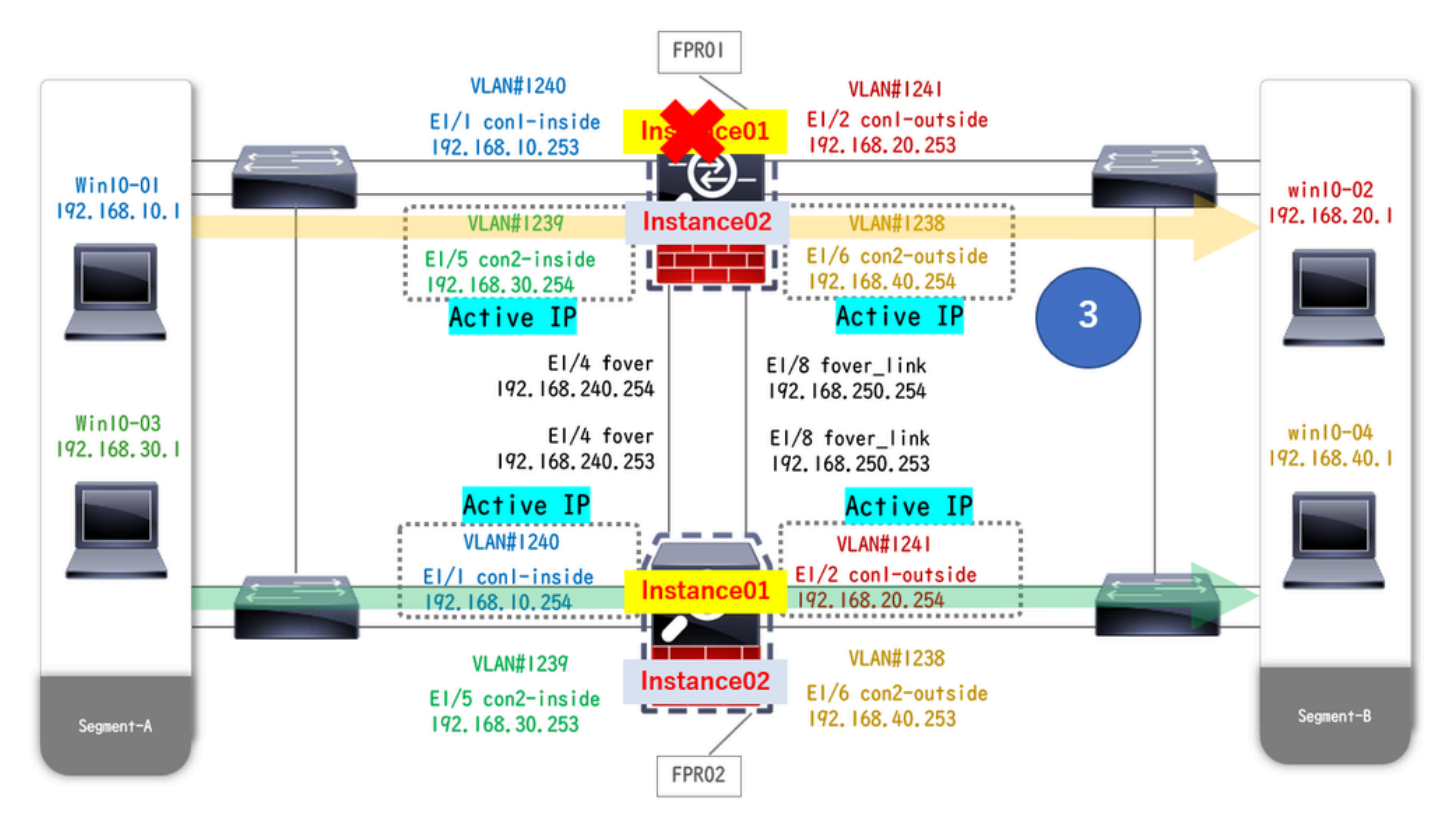

Le basculement est déclenché

Étape 1. Lancez la connexion FTP de Win10-01 à Win10-02.

Étape 2. Exécutez la show conn commande pour confirmer que la connexion FTP est établie dans les deux instances de Instance01.

#### <#root>

// Confirm the connection in Instance01 of FPR01 >

show conn

TCP outside 192.168.20.1:21 inside 192.168.10.1:49723, idle 0:00:11, bytes 529, flags UIO N1 // Confirm

show conn

TCP outside 192.168.20.1:21 inside 192.168.10.1:49723, idle 0:00:42, bytes 530, flags UIO N1

Étape 3. Lancez la connexion FTP de Win10-03 à Win10-04.

Étape 4. Exécutez la show conn commande pour confirmer que la connexion FTP est établie dans les deux instances de Instance02.

#### <#root>

// Confirm the connection in Instance02 of FPR01 >

show conn

```
TCP outside 192.168.40.1:21 inside 192.168.30.1:52144, idle 0:00:02, bytes 530, flags UIO N1 // Confirm show conn
```

TCP outside 192.168.40.1:21 inside 192.168.30.1:52144, idle 0:00:13, bytes 530, flags UIO N1

Étape 5. Exécutez connect ftd FTD01 et entrez system support diagnostic-cli la commande dans l'interface de ligne de commande ASA. Exécuter enable et **crashinfo force watchdog** commander pour forcer la panne Instance01 dans l'unité principale/active.

#### <#root>

```
Firepower-module1>
connect ftd FTD01
    s
system support diagnostic-cli
    FTD01>
enable
Password: FTD01# FTD01#
crashinfo force watchdog
reboot. Do you wish to proceed? [confirm]:
```

Étape 6. Le basculement se produit dans Instance01 et la connexion FTP n'est pas interrompue. Exécutez show failover et show conn la commande pour confirmer l'état de Instance01 dans FPR02.

#### <#root>

```
>
```

#### show failover

Failover On Failover unit Secondary Failover LAN Interface: ha\_link Ethernet1/4 (up) ..... This host: Other host: Primary - Failed Interface diagnostic (192.168.80.2): Unknown (Monitored) Interface inside

show conn

TCP outside 192.168.20.1:21 inside 192.168.10.1:49723, idle 0:02:25, bytes 533, flags U N1

Étape 7. Le plantage survenu dans Instance01 n'a eu aucun effet sur Instance02. Exécutez show failover et show conn la commande pour confirmer l'état d'Instance02.

#### <#root>

>

show failover

Failover On Failover unit Secondary Failover LAN Interface: ha\_link Ethernet1/8 (up) ..... This host: Other host: Primary - Active Interface diagnostic (192.168.81.1): Normal (Monitored) Interface inside (1

show conn

TCP outside 192.168.40.1:21 inside 192.168.30.1:52144, idle 0:01:18, bytes 533, flags UIO N1

Étape 8. Accédez à Devices > All sur FMC. Confirmez l'état HA.

#### ·FTD1\_FTD01 : principal, veille

#### ·FTD2\_FTD02 : secondaire, actif

| Fin<br>Dev   | ewall Management Center Overview Analysis                                                                                                    | Policies Devices Objec  | ts Integratio | 'n                                                                  |                       |                       | Deploy Q      | admin • 🗟 🕹 SECURE     |  |  |  |  |  |
|--------------|----------------------------------------------------------------------------------------------------|-------------------------|---------------|---------------------------------------------------------------------|-----------------------|-----------------------|---------------|------------------------|--|--|--|--|--|
| View By:     | Group                                                                                                    |                         |               |                                                                     |                       |                       |               | Deployment History     |  |  |  |  |  |
| All (4)      | Error (0)     Warning (0)     Offline (0)     Normal (4)                                                                                                    | Deployment Pending (0)  | Jpgrade (0)   | <ul> <li>Snort 3 (4)</li> </ul>                                     |                       |                       |               | Q, Search Device Add • |  |  |  |  |  |
| Collapse All | All control of the second second s |                         |               |                                                                     |                       |                       |               |                        |  |  |  |  |  |
|              | Name                                                                                                    | Model                   | Version       | Chassis                                                             | Licenses              | Access Control Policy | Auto RollBack |                        |  |  |  |  |  |
|              | <ul> <li>Ungrouped (2)</li> </ul>                                                                                                    |                         |               |                                                                     |                       |                       |               |                        |  |  |  |  |  |
|              | <ul> <li>FTD01_FTD02_HA<br/>High Availability</li> </ul>                                                                                                    |                         |               |                                                                     |                       |                       |               | 11                     |  |  |  |  |  |
|              | FTD1_FTD01(Primary, Standby) Snort 3                                                                                                    | Firepower 4145 with FTD | 7.2.5         | III Security Module - 1 (Container)                                 | Base, Threat (2 more) | acp-rule              | 49            | :                      |  |  |  |  |  |
|              | FTD2_FTD02(Secondary, Active) Snort 3                                                                                                    | Firepower 4145 with FTD | 7.2.5         | IIII Firepower4KHG cisco.com 443<br>Security Module - 1 (Container) | Base, Threat (2 more) | acp-rule              | 49            | :                      |  |  |  |  |  |
|              | V FTD11_FTD12_HA<br>High Availability                                                                                                    |                         |               |                                                                     |                       |                       |               | 11                     |  |  |  |  |  |
|              | FTD1_FTD11(Primary, Active) Short 3     Short 3     Short 3                                                                                                    | Firepower 4145 with FTD | 7.2.5         | III Security Module - 1 (Container)                                 | Base, Threat (2 more) | acp-rule              | 49            | :                      |  |  |  |  |  |
|              | FTD2_FTD12(Secondary, Standby) Short 3     T11                                                                                                    | Firepower 4145 with FTD | 7.2.5         | Firepower4KHG cisco com 443<br>Security Module - 1 (Container)      | Base, Threat (2 more) | acp-rule              | 49            | :                      |  |  |  |  |  |

Confirmer l'état HA

Étape 9. (Facultatif)Une fois que l'Instance01 de FPR01 est revenue à la normale, vous pouvez changer manuellement l'état de la haute disponibilité. Cela peut être effectué par l'interface graphique FMC ou l'interface de ligne de commande FRP.

Sur FMC, accédez à **Devices** > **All**. Cliquez sur **Commuter l'homologue actif** pour commuter l'état de haute disponibilité pour **FTD01\_FTD02\_HA**.

| <b>C</b> ) 5        | Firewall Management Center Overview Analysis Policies Devices / Devices / De |                         |             |                                                                |                       |                       |               |                                                       |  |  |  |  |
|---------------------|----------------------------------------------------------------------------------------------------|-------------------------|-------------|----------------------------------------------------------------|-----------------------|-----------------------|---------------|-------------------------------------------------------|--|--|--|--|
| View By:<br>All (4) | Group         •           • Error (0)         • Warning (0)         • Offline (0)         • Normal (4)                                                                                                    | Deployment Pending (0)  | lpgrade (0) | Snort 3 (4)                                                    |                       |                       |               | Deployment History Q, Search Device Add •             |  |  |  |  |
| Golisen Al          |                                                                                                    |                         |             |                                                                |                       |                       |               |                                                       |  |  |  |  |
|                     | Name                                                                                                    | Model                   | Version     | Chassis                                                        | Licenses              | Access Control Policy | Auto RollBack |                                                       |  |  |  |  |
|                     | <ul> <li>Ungrouped (2)</li> </ul>                                                                                                    |                         |             |                                                                |                       |                       |               |                                                       |  |  |  |  |
|                     | V FT001_FT002_HA<br>High Availability                                                                                                    |                         |             |                                                                |                       |                       |               | Switch Active Peer                                    |  |  |  |  |
|                     | FTD1_FTD01(Primary, Stansby) Snort 3     Critic 3.1.1 - Routed                                                                                                    | Firepower 4145 with FTD | 7.2.5       | FPR4145-ASA-K9.443<br>Security Module - 1 (Container)          | Base, Threat (2 more) | acp-rule              | κ۵            | Force refresh node status<br>Delete<br>Revert Upgrade |  |  |  |  |
|                     | FTD2_FTD02(Secondary, Active) Snort 3     Control 1.2 - Routed                                                                                                    | Firepower 4145 with FTD | 7.2.5       | Firepower4KHG cisco com:443<br>Security Module - 1 (Container) | Base, Threat (2 more) | acp-rule              | «Ø            | Health Monitor<br>Troubleshoot Files                  |  |  |  |  |
|                     | V High Availability                                                                                                    |                         |             |                                                                |                       |                       |               | 11                                                    |  |  |  |  |
|                     | C FTD1_FTD11(Primary, Active) Snort 3<br>C C 1, 10, 3 - Routed                                                                                                    | Firepower 4145 with FTD | 7.2.5       | EPR4145-ASA-K9.443<br>Security Module - 1 (Container)          | Base, Threat (2 more) | acp-rule              | ¢۶            | 1                                                     |  |  |  |  |
|                     | FTD2_FTD12(Secondary, Standby) Short 3     Fortp3.10.2 - Routed                                                                                                    | Firepower 4145 with FTD | 7.2.5       | Firepower4KHG.cisco.com.443<br>Security Module - 1 (Container) | Base, Threat (2 more) | acpirule              | ¢۵            | 1                                                     |  |  |  |  |

État HA du commutateur

Sur l'interface de ligne de commande Firepower, exécutez connect ftd FTD01 et system support diagnostic-cli la commande pour entrer dans

l'interface de ligne de commande ASA. Exécutez enable et la **failover active** commande pour commuter la haute disponibilité pour FTD01\_FTD02\_HA.

#### <#root>

Firepower-module1>

connect ftd FTD01

>

system support diagnostic-cli

Attaching to Diagnostic CLI ... Press 'Ctrl+a then d' to detach. Type help or '?' for a list of available

enable

firepower#

failover active

#### Dépannage

Afin de valider l'état du basculement, exécutez show failover et show failover history commande.

#### <#root>

>

show failover

Failover On Failover unit Secondary Failover LAN Interface: ha\_link Ethernet1/8 (up) ..... This host: Other host: Primary - Active Interface diagnostic (192.168.81.1): Normal (Monitored) Interface inside (2

>

show failover history

Exécutez la commande debug fover <option> pour activer le journal de débogage du basculement.

#### <#root>

#### >

debug fover

auth Failover Cloud authentication cable Failover LAN status cmd-exec Failover EXEC command execution of

#### Référence

https://www.cisco.com/c/en/us/support/docs/security/firepower-management-center/212699-configure-ftd-high-availability-on-firep.html https://www.cisco.com/c/en/us/td/docs/security/firepower/fxos/multi-Instance/multi-Instance solution.html

https://www.cisco.com/c/en/us/support/docs/availability/high-availability/217763-troubleshoot-firepower-threat-defense-hi.html#toc-hId-46641497

#### À propos de cette traduction

Cisco a traduit ce document en traduction automatisée vérifiée par une personne dans le cadre d'un service mondial permettant à nos utilisateurs d'obtenir le contenu d'assistance dans leur propre langue.

Il convient cependant de noter que même la meilleure traduction automatisée ne sera pas aussi précise que celle fournie par un traducteur professionnel.